Addendum

Reinstalling Windows and Keyboard Compatibility

The MS Windows 3.0 or later setup program may not recognize the keyboard supplied with your Tandy 2500 SX/25 when reinstalling Windows. The proper keyboard selection to make is "Enhanced 101 or 102 Key US and non US Keyboards". The following is an example of the Windows setup screen with the proper keyboard selected.

Windows Setup (Example)

Setup has determined that your system includes the following hardware and software components.

VGA

US

Computer MS-DOS or PC DOS System

Display

Mouse Microsoft or IBM PS/2

Keyboard Enhanced 101 or 102 Key US and Non US Keyboards

Keyboard Layout

Language English (American)

Network Novell Netware

No Changes The above list matches my computer

If all the items in the list are correct, press ENTER. If you need to mak a change, press the UP or DOWN ARROW key to move the highlight to the item you want to change. Then press ENTER to see alternatives for that item.

If you keyboard is not the one listed on the screen displayed, follow these steps:

- Use the arrow keys to highlight the Keyboard option and press ENTER to view the keyboard choices.
- Use the arrow keys to highlight Enhanced 101 or 102 Key US and NON US keyboards, and press ENTER to select it.

(875-8641)

SCSI Adapter

If you install a SCSI storage device in this computer, please be aware of the following:

The Tandy 2500 SX/25 currently does not support ISA adapter bus master boards, such as Tandy SCSI Adapter CAT. NO. 250-4161.

If you need to install a SCSI storage device in this computer, we

recommend that you have the storage device professionally installed and configured by a computer technician at your nearest Radio Shack Service Center.

(875-8635)

American OnLine

Running MS Windows in enhanced mode with American Online causes an error message.

You may choose to run American OnLine within MS-DOS from the command prompt and not from Windows; however, if you access American Online from Windows, you must run Windows in standard mode.

To run America Online from Windows without getting the error message, follow these steps:

- 1. Use the win /s command at the MS-DOS prompt to run Windows in standard mode.
- 2. Access America Online by double clicking on the MS-DOS icon from the Main Group Window.
- 3. At the MS-DOS prompt, type AOL and press ENTER to begin your America Online session.

NOTE: You must have a modem connected to COM2 to run this software.

(875-6640)